## 学生自主申报开通人脸识别认证人脸采集操作办法

1、下载完美校园 APP, 先注册登陆, 选择贵州商学院(已注册的同学直接跳过):

| <       | 修改学校 |    |
|---------|------|----|
| ○ 贵州商学院 |      | 取消 |
| 贵州商学院   |      | >  |
|         |      |    |
|         |      |    |
|         |      |    |

2、进入完美校园首页之后,点击去支付或者充值,会弹出<mark>请先绑定校园卡再</mark> 使用此功能的提示,点击立即绑定:

| ♥ 毕业是就业还是创业呢? 今晚 15天前 更多 >                                                                                                    |
|----------------------------------------------------------------------------------------------------|
| ● ● ● ● ● ● ● ● ● ● ● ● ● ● ● ● ● ● ● ● ● ● ● ● ● ● ● ● ● ● ● ● ● ● ● ● ● ● ● ● ● ● ● ● ● ● ● ● ● ● ● ● ● ● ● ● ● ● ● ● ● ● ● ● ● ● ● ● ● ● ● ● ● ● ● ● ● ● ● ● ● ● ● ● ● ● ● ● ● ● ● ● ● ● ● ● ● ● ● ● ● ● ● ● ● ● ● |
| 林田 证性昭 交山双洪 全部応用                                                                                                    |
| 请先绑定校园卡再使用此功能。                                                                                                    |
| 取消 立即绑定                                                                                                    |
|                                                                                                    |
| <b>课程表</b> /周四                                                                                                    |
|                                                                                                    |

3、绑定界面如下,输入姓名,学(工)号,校园卡密码即可绑定(密码默认 身份证后六位(有字母用零0代替)或666666,修改过密码的同学请输入修 改后的密码):

| <     | 绑定校园卡  | 拍照识别   |  |  |
|-------|--------|--------|--|--|
| 姓名    | 张三     |        |  |  |
| 学号/卡号 | 300248 |        |  |  |
| 校园卡密码 |        | بمبعرو |  |  |
| 提交    |        |        |  |  |

- 4、绑定成功之后,在人脸采集功能,进行人脸照片上传;
- 5、之后进行校园卡身份认证;

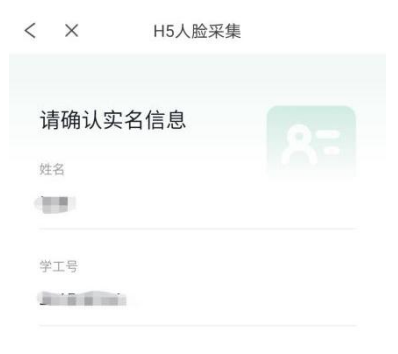

开始采集

6、提交照片 (照片提交清晰的免冠照, 切勿上传大头贴类似照片), 即完成

人脸照片提交,待后台工作人员审核。

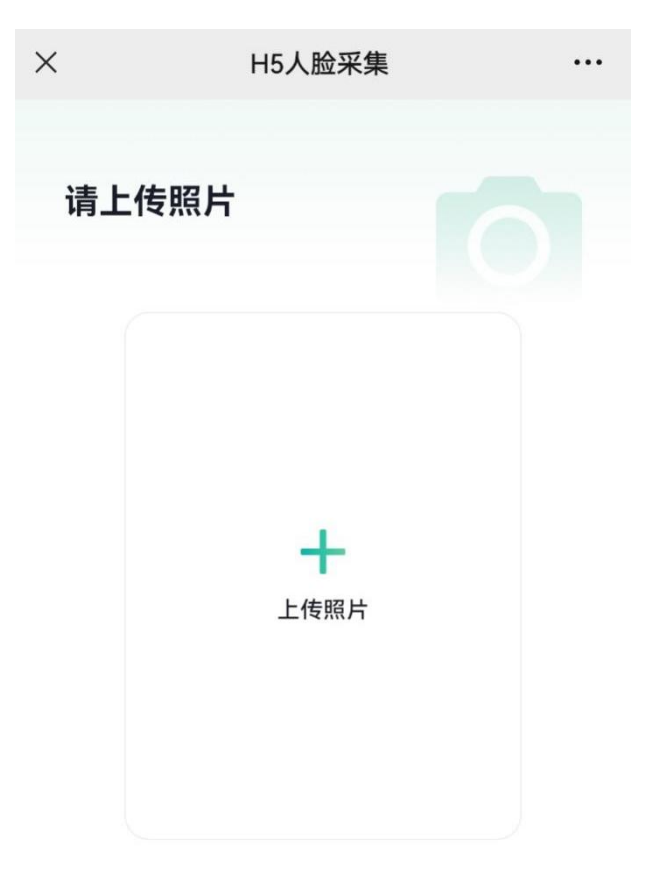

查看 照片上传示例